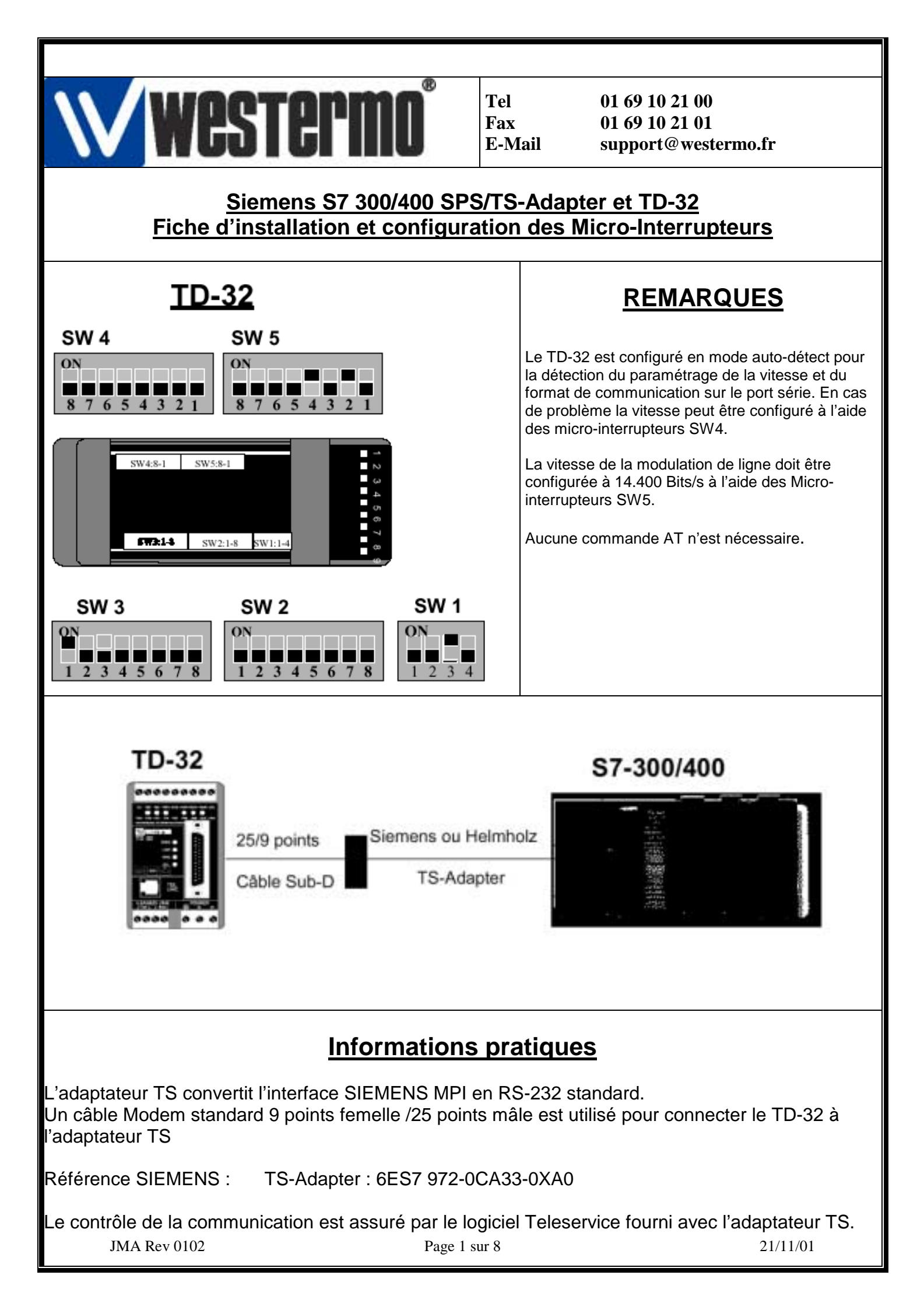

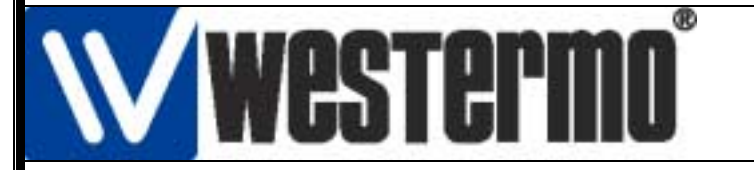

Tel Fax E-Mail 01 69 10 21 00 01 69 10 21 01 support@westermo.fr

### Siemens S7 300/400 SPS/TS-Adapter et TD-32

# Schéma du câble RS-232

25-points

9-points

з

2

7 8

6 5

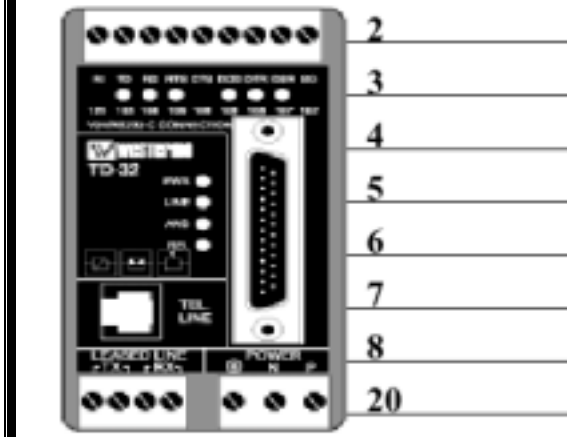

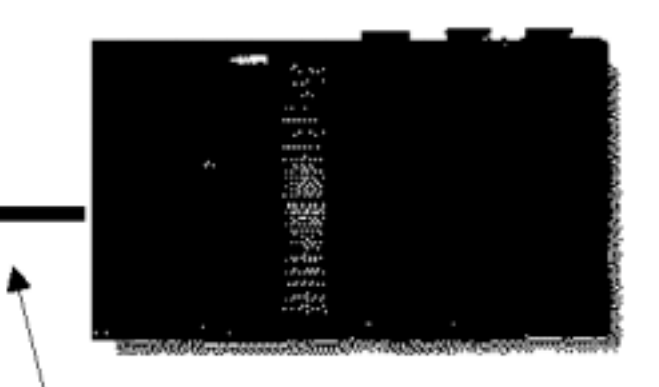

Siemens TS-Adapter Systeme Helmholz SSW7-TS

## Configuration de la connexion

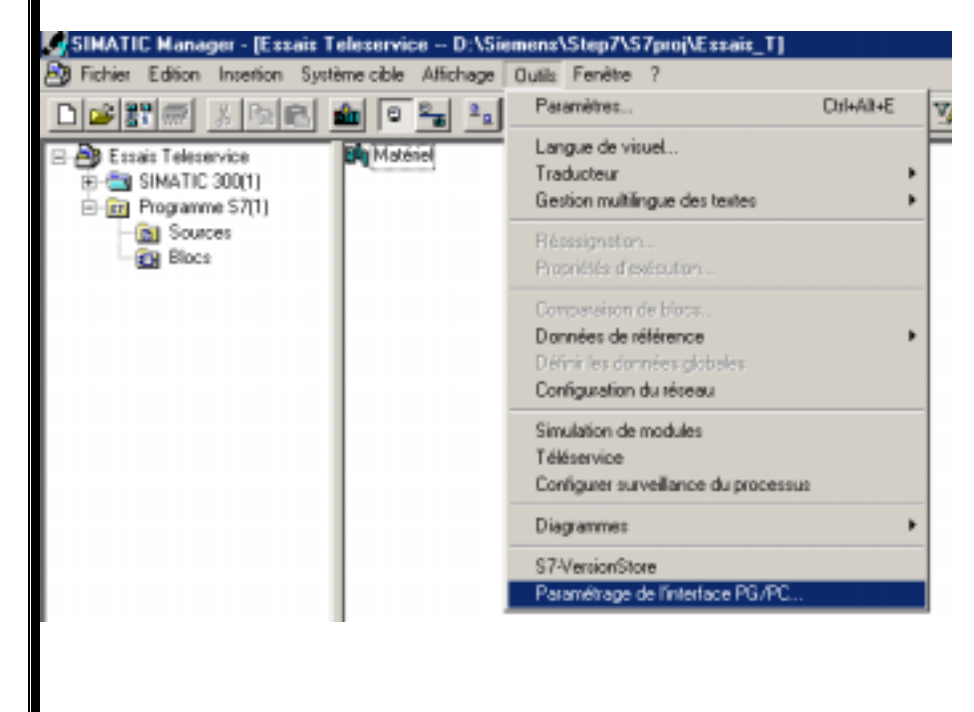

Il faut tout d'abord déclarer et initialiser l'adaptateur TS dans le logiciel STEP7. Pour cela on sélectionne dans le menu de SIMATIC Manager la fonction outils et la tâche Paramétrage de l'interface PG/PC.

| Westermo                                                                                                    | )                           | Tel<br>Fax<br>E-Mail                                                                                                    | 01 69 10 21 00<br>01 69 10 21 01<br>support@westermo.fr                                                                                                    |  |
|----------------------------------------------------------------------------------------------------|-----------------------------|----------------------------------------------------------------------------------------------------|----------------------------------------------------------------------------------------------------|--|
| Siemens S7 300/400 SPS/TS-Adapter et TD-32                                                                                                    |                             |                                                                                                    |                                                                                                    |  |
| Paramétrage interface PG/PC         Voie d'accès       Configuration STEP 7         Entrée de l'application :       S70NLINE (STEP 7)> TS Adapter         [Présélection STEP 7]       Jeu de paramètres utilisé :         [Présélection STEP 7]       Jeu de paramètres utilisé :         [PS Adapter       Propriétés         [PC F5613_5614(PR0FIBUS)<br>PC internal (local)<br>PC/PPI cable(PPI)<br>TCP/IP -> NdisWanIp       Imperieum         [Paramétrage du pilote de périphérique pour adaptateur TS]       Supprimer         [Paramétrage du pilote de périphérique pour adaptateur TS]       Sélectionner         [DK]       Annuler       A | ×                           | Dans le me<br>l'interface<br>Choisir l'op<br>Cliquer en<br>Un autre s<br>propriétés                                                                                  | enu suivant il faut sélectionner<br>de communication.<br>Dtion TS Adapter.<br>suite sur ses propriétés.<br>ous menu apparaît avec les<br>de l'adaptateur TS.                                                                                                    |  |
| Propriétés - TS Adapter         Réseau       Connexion locale            © Connexion directe<br>Port ©OM :<br>Vitesse de transmission :<br>① [19200]         ①             © Connexion par moderni             ØK         Par défaut         Annuler                                                                                                    | CO<br>UN<br>I'a<br>Ia<br>av | Choisir da<br>nnexion utilise<br>1) L'optio<br>iquement utili<br>daptateur TS<br>éalable directe<br>2) la conr<br>suite lorsque<br>ec le TD-32<br>Confirme<br>ec OK. | ans cette fenêtre le type de<br>ée pour l'adaptateur TS<br>on connexion directe est<br>sée lors de la configuration de<br>lorsqu'il a été connecté au<br>ement avec le PC.<br>nexion par modem est activée par<br>l'adaptateur TS sera connecté<br>r et sauvegarder le paramétrage |  |
| JMA Rev 0102                                                                                                    | lage 3 st                   | ır 8                                                                                                    | 21/11/01                                                                                                    |  |

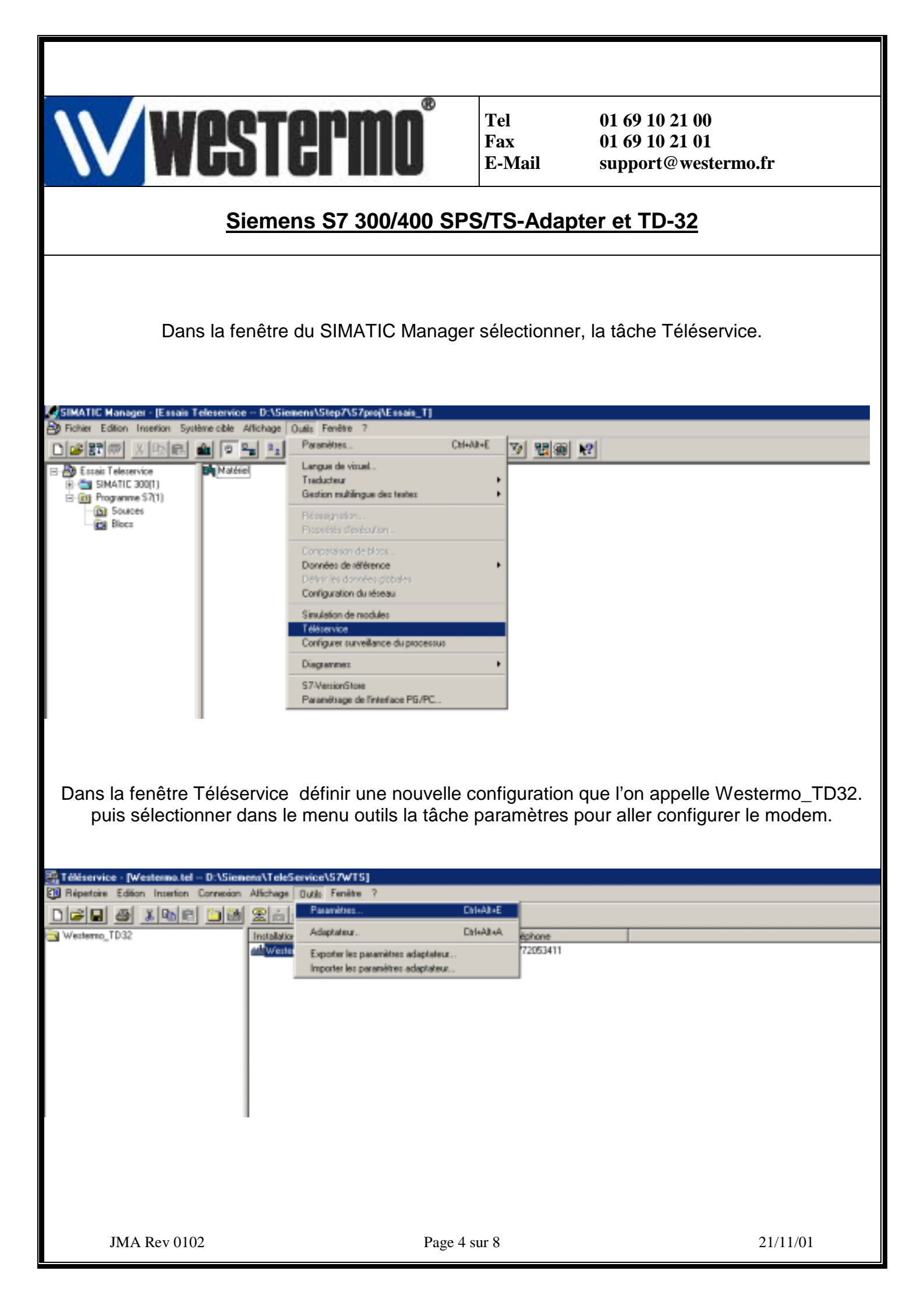

|                                                                         |                | -                                                                                                   |                                                                                                    |
|-------------------------------------------------------------------------|----------------|----------------------------------------------------------------------------------------------------|----------------------------------------------------------------------------------------------------|
| Westermo                                                                | ®              | Tel<br>Fax<br>E-Mail                                                                                | 01 69 10 21 00<br>01 69 10 21 01<br>support@westermo.fr                                                                                                    |
| <u>Siemens S7 300/40</u>                                                | <u>0 SP</u>    | S/TS-Adapt                                                                                          | er et TD-32                                                                                                    |
| • R Paramètres                                                          | X              |                                                                                                    |                                                                                                    |
| Port modem <u>Modem : Standard Modem</u> Téléservice <u>P</u> ropriétés |                | Pour pouvoir<br>fenêtre, il faut<br>poste de trava<br>Pour cela, alle<br>et sélectionne<br>ajouter. | sélectionner le modem dans cette<br>au préalable avoir installé dans le<br>ail de Windows le modem TD-32.<br>er dans le panneau de configuration<br>er la fenêtre de gestion modem puis |
| Temps de surveillance                                                   |                | Dans la fenêt<br>que vous alle:<br>comme un mo<br>windows.)                                         | re ci-contre sélectionner le modem<br>z utiliser ( le TD-32 est détecté<br>odem standard en général par                                                                                 |
| Acquittement/signe : Automatique                                        | -              | Cliquer ensuit<br>modem.                                                                            | e sur le bouton propriétés du                                                                                                    |
| OK Annuler Aide                                                         |                |                                                                                                    |                                                                                                    |
|                                                                         |                |                                                                                                    |                                                                                                    |
| Propriétés Standard 14400 bps Modem                                     | × .            |                                                                                                    |                                                                                                    |
| Standard 14400 bps Modem                                                | Di<br>vi<br>de | ans la fenêtre<br>tesse du port<br>e 57600 Bits/s                                                   | propriétés il faut configurer la<br>COM avec une vitesse maximale                                                                                                    |
| Port : Port de communication (COM1)                                     | S              | électionner er                                                                                      | suite l'onglet Connexion.                                                                                                    |
| Bas Fort                                                                |                |                                                                                                    |                                                                                                    |
| Vitesse maximale<br>57 600<br>Ge gonnecter uniquement à cette vitesse   |                |                                                                                                    |                                                                                                    |
| 0K Annuler                                                              |                |                                                                                                    |                                                                                                    |
| JMA Rev 0102                                                            | Page 5 s       | sur 8                                                                                               | 21/11/01                                                                                                    |

| Westermo                                                  | ₿                              | Tel<br>Fax<br>E-Mail                       | 01 69 10 21 (<br>01 69 10 21 (<br>support@we | )0<br>)1<br>estermo.fr |
|-----------------------------------------------------------|--------------------------------|--------------------------------------------|----------------------------------------------|------------------------|
| Siemens S7 300/400 SPS/TS-Adapter et TD-32                |                                |                                            |                                              |                        |
|                                                           |                                |                                            |                                              |                        |
| Propriétés Standard 14400 bps Modem 👔                     | ×                              |                                            |                                              |                        |
| Général Connexion                                         |                                |                                            |                                              |                        |
| Paramètres de connexion                                   |                                |                                            |                                              |                        |
| Bits de <u>d</u> onnées : 8                               | Or                             | n configure da                             | ans la fenêtre                               | ci-contre le format    |
| Parité : Aucune 💌                                         |                                |                                            | anonnoeo our                                 | le poir selle.         |
| Bit <u>s</u> d'arrêt : 1                                  | Le<br>dé                       | s paramètres<br>faut.                      | sont ceux qu                                 | i sont définis par     |
| Paramètres d'appel                                        | 8 t                            | oits de donné                              | es/pas de pai                                | rité/1bit de stop.     |
| Attendre la tonalité avant de composer                    |                                | <i>C</i>                                   |                                              |                        |
| Ann <u>u</u> ler si l'appel n'a pas abouti dans s         |                                | onfirmer la coi                            | nfiguration av                               | ec le bouton OK        |
| Dé <u>c</u> onnecter l'appel si inactif plus de <b>mn</b> |                                |                                            |                                              |                        |
|                                                           |                                |                                            |                                              |                        |
| Deverables de seul                                        |                                |                                            |                                              |                        |
| Parametres du port Avances                                |                                |                                            |                                              |                        |
| OK Annuler                                                | -1                             |                                            |                                              |                        |
|                                                           |                                |                                            |                                              |                        |
|                                                           |                                |                                            |                                              |                        |
|                                                           |                                |                                            |                                              |                        |
| Il reste maintenant à configurer l'a                      | adaptat                        | eur TS dans l                              | le logiciel Tél                              | éservices              |
| Il faut donc connecter l'adaptate                         | eur TS                         | en connexion                               | directe (voir                                | page 3)                |
| Choisir dans le mei                                       | nu outil                       | s la tâche Ad                              | aptateur.                                    |                        |
| 👺 Téléservice - [Westermo.tel D:\Siemens\TeleServic       | e\S7WT                         | 5]                                         |                                              |                        |
| I Répertoire Edition Insertion Connexion Affichage Outil  | ls Fenêtre                     | : ?                                        |                                              | (                      |
| D <b>29. 4 18 6 19 18 19 19</b>                           | aramètres                      |                                            | Ctrl+Alt+E                                   |                        |
| Westermo_TD32                                             | daptateur                      |                                            | Ctrl+Alt+A                                   | éphone                 |
|                                                           | xporter les j<br>moorter les i | paramètres adaptate<br>paramètres adaptate | eur                                          | (72053411              |
|                                                           |                                |                                            |                                              | 1                      |
|                                                           |                                |                                            |                                              |                        |
|                                                           |                                |                                            |                                              |                        |
|                                                           |                                |                                            |                                              |                        |
|                                                           |                                |                                            |                                              |                        |
| JMA Rev 0102                                              | Page 6 st                      | ır 8                                       |                                              | 21/11/01               |

#### STEPI Tel 01 69 10 21 00 Fax 01 69 10 21 01 E-Mail support@westermo.fr Siemens S7 300/400 SPS/TS-Adapter et TD-32 Adaptateur × Réseau Modem Paramètres série Droits d'accès Paramètres modern Dans cette fenêtre il faut vérifier que la fenêtre initialisation Initialisation : contienne la commande AT. AT Libération : Sélectionner ensuite l'onglet Paramètres série. +++ATH Pour configurer ces options l'adaptateur TS doit être raccordé Lieu d'appeldirectement avec l'interface PG/PC. Type numérotage • ME (tonal.) Il faut vérifier que les micro-interrupteurs sont conformes Impulsions avec les options déclarées dans STEP7. Indicatif : De même, le type de liaison défini dans STEP7 devra être Options d'appel modifié de « modem » vers « connexion directe » (voir page 3). Attendre la togalité d'appel avant de composer 3 Nombres de répétitions : 60 Répétition agrès : 0K Annuler Aide

| Adaptateur         |                 |                | ×    |
|--------------------|-----------------|----------------|------|
| Réseau Modem P     | aramètres série | Dioits d'accès |      |
| Paramètres de cor  | nnexion         |                |      |
| ⊻itesse de transmi | ssion :         | 19200          |      |
| Bits de données :  |                 | 8              |      |
| Parjté :           |                 | Aucun          | •    |
| Bits d'anét :      |                 | 1              |      |
|                    |                 |                |      |
|                    |                 |                |      |
|                    |                 |                |      |
|                    |                 |                |      |
|                    |                 |                |      |
|                    |                 |                |      |
|                    |                 |                |      |
|                    |                 |                |      |
|                    |                 |                |      |
| OK.                |                 | Annuler        | Aide |
| J19174 IXC         | V 0102          |                |      |

Dans cette fenêtre, les paramètres de configuration doivent être identiques à ceux du modem raccordé. (voir page 5 et 6).

Confirmer la configuration en cliquant sur OK.

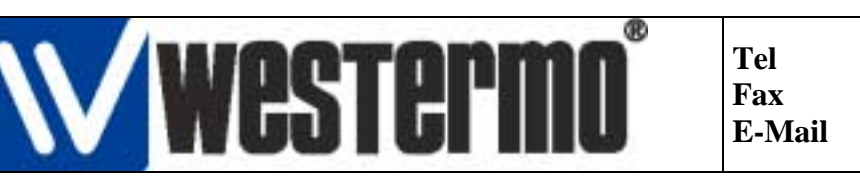

## Siemens S7 300/400 SPS/TS-Adapter et TD-32

| Téléservice - [Westermo.tel D:\Sie                                                                                                    | emens\TeleService\S7WTS]                                                                                        |                     |  |  |
|----------------------------------------------------------------------------------------------------|----------------------------------------------------------------------------------------------------|---------------------|--|--|
| E Répertoire Edition Insertion Connexio                                                                                                    | on <u>A</u> ffichage <u>O</u> utils Fe <u>n</u> être <u>?</u>                                                   |                     |  |  |
|                                                                                                    | area va har a har a har a har a har a har a har a har a har a har a har a har a har a har a har a har a har a h |                     |  |  |
| Westermo_TD32<br>Installation Ville Téléphone<br>04/72053411<br>On peut maintenant établir une liaison entre les 2 modems en cliquant sur l'icône ci-dessus.<br>Dans la fenêtre qui s'affiche, vérifier les paramètres affichés puis cliquer sur le bouton connexion.<br>Le modem doit à présent décrocher et numéroter pour aller se connecter.<br>Dès que la liaison est active, la fenêtre disparaît et on retrouve le menu général de Téléservice. |                                                                                                    |                     |  |  |
| Interruption de la communication                                                                                                    |                                                                                                    |                     |  |  |
| Conseils Pratiques                                                                                                    |                                                                                                    |                     |  |  |
| Lorsque le modem est installé sur un PABX privé il est possible que la tonalité de numérotation soit différente. Dans ce cas, le modem peut envoyer un message NO DIAL TONE. Pour résoudre cette situation, il faut spécifier la commande ATX3 dans le champ initialisation du modem situé dans l'onglet modem de la fenêtre adaptateur (voir page 7).                                                                                                 |                                                                                                    |                     |  |  |
| Versions logiciels utilisés                                                                                                    |                                                                                                    |                     |  |  |
| Windows 98/                                                                                                    | STEP 7 Version 5.1 Français + Sl<br>Téléservices V 5.1 Français<br>Windows NT V 4.0 + SP5/WINDO                 | P1<br>WS 2000 + SP1 |  |  |
| JMA Rev 0102                                                                                                    | Page 8 sur 8                                                                                                    | 21/11/01            |  |  |